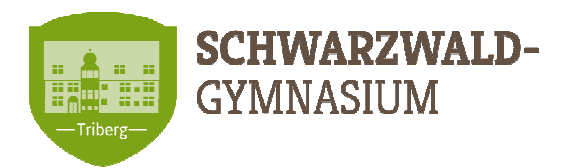

## Nach der Registrierung: Mittagessen online bestellen (Anleitung)

Sehr geehrte Eltern, liebe (neue) Schülerinnen und Schüler,

jede(r) Schüler(in) braucht für die Onlinebestellung einen persönlichen Chip mit eigenen Zugangsdaten. Beides bekommt man vom Sekretariat der Schule (3,-Euro Pfand). Geschwister brauchen eigene, getrennte Chips und Daten. Nach schriftlicher Anmeldung beim Sekretariat und Registrierung Ihrer Daten erhalten alle künftigen Besteller mit ihrem Chip auch die persönlichen "Anmeldeinformationen für das WebMenü". Bitte nehmen Sie nun dieses Blatt zur Hand und gehen Sie wie unten beschrieben Schritt für Schritt vor. Viel Erfolg dabei – und guten Appetit!

|   | Check-Liste: Online bestellen, Schritt für Schritt                                                                                                    |          |
|---|----------------------------------------------------------------------------------------------------|----------|
|   | Die jetzt nötigen Angaben (Zielkonto, Login-Daten, ID/WebMenü-ID, usw.) finden                                                                                                    |          |
|   | Sie auf dem o.g. Blatt<br>Thre Anmeldeinformationen für das WebMenüll Felgen Sie nun unserer Anleitung                                                                                                    | Erledigt |
|   |                                                                                                    | · ·      |
|   | Einzahlen:                                                                                                    |          |
|   | Ein Essen kostet 4,80 € (= Mindestguthaben). Überweisen Sie einen passenden Geldbetrag Ihrer Wahl auf                                                                                                    |          |
|   | das von uns angegebene <b>Zielkonto</b> .                                                                                                    |          |
| 1 | SGT Mittagstisch Treuhandkonto DE09664927000100608413 BIC:GENODE61KZT                                                                                                    |          |
|   | Geben Sie als <b>Verwendungszweck die <u>eigene</u> ID-Nummer bzw. WebMenü-ID</b> an (ggf. mit Nullen), aber                                                                                                    |          |
|   | 0678 oder WM0011111 Fragen bierzu beantworten wir sehr gerne                                                                                                    |          |
|   |                                                                                                    |          |
|   | Ihre erste Anmeldung:                                                                                                    |          |
|   | Auf <b>www.schwarzwald-gymnasium.de</b> gibt es das Feld " <b>Mittagessen": Anklicken!</b><br>Das Anklicken führt weiter zur <b>WebMenü</b> -Seite.                                                                 |          |
|   | Geben Sie jetzt dort ein:                                                                                                    |          |
|   | Benutzerkennung*: VornameNachname Anmeldeinformationen" vorgegeben                                                                                                    |          |
| _ | • <b>Passwort</b> *: (Benutzerkennung = Benutzername)                                                                                                    |          |
| 2 | Hier soliten Sie die <b>AGB</b> anklicken und lesen; sie werden beim Bestellen immer akzeptiert.                                                                                                    |          |
|   | • E-Mail-Adresse (freiwillige Angabe – aber sehr hilfreich):                                                                                                    |          |
|   | Unter Inr Konto geben Sie bei 1. Teilnenmer Inre E-Mail-Adresse an, dann bitte Speichern. (Das ermog-<br>licht uns aktuelle Mitteilungen an Sie und die Service-Funktion. Passwort vergessen"!)                     |          |
|   | Figures Dasswort:                                                                                                    |          |
|   | Unter 3 Zugangsdaten sollten Sie ein neues eigenes Passwort anlegen. Ehenfalls Sneichern                                                                                                    |          |
|   |                                                                                                    |          |
| 3 | Kontostande/Einzahlungen werden vom Sekretariat wochentlich Donnerstags vom Zielkonto nach Webmenu einge-<br>lesen, so dass sie dort spätestens immer Freitags als Guthaben, für die Bestellung zur Verfügung steht | ~        |
|   | Bitte beachten: ihre Zahlungen benötigen bis Gutschreiben Essenskonto mind. 2-3 Arbeitstage                                                                                                    |          |
|   | Essen bestellen                                                                                                    |          |
|   | Stichtag zur bestellenden Woche : Montags, 14 Tage vorher                                                                                                    |          |
|   | Tagesmenüs werden unter Speiseplan → Menüwahl bestellt.                                                                                                    |          |
| 4 | Es gibt eine Schicht                                                                                                    |          |
|   | Speiseplan pro Woche: Wochentage angeben und unten rechts auf verarbeiten und speichern.                                                                                                    |          |
|   | Beim Bestellen wird oben rechts Ihr aktuelles restliches Guthaben angezeigt.                                                                                                    |          |
|   | Nach Anklicken von <b>Bestellung aufgeben / Bestellen</b> wird die Bestellung verbindlich.                                                                                                    |          |
|   | Essen-Ausgabe – ohne Chip kein Essen!                                                                                                    |          |
| _ | Bei der Essenausgabe werden die Chips elektronisch gelesen und mit den Bestellungen verglichen.                                                                                                    |          |
| 5 |                                                                                                    |          |
|   |                                                                                                    |          |
|   | Abbestellen – z.B. bei Krankheit:                                                                                                    |          |
|   | Rücktritt von der Bestellung mit Erstattung/Rückbuchung des Preises ist ohne besonderen Grund (wie z.B.                                                                                                    |          |
| 6 | Krankheit) nicht möglich, vgl. AGB!                                                                                                    |          |
|   | Abmeldungen bei kurzfristiger Krankheit konnen bis zum Essenstag um 8 Uhr und ausschließlich<br>über das Sekretariat Tel. 07722/916600 (gerne auf AB sprechen) oder per Email erfolgen. Bei                         |          |
|   | Ausfällen aufgrund von kurzfristigen Stundenplanänderungen etc. von Vorteil schon früher.                                                                                                    |          |
|   | Probleme beim Bestellen?                                                                                                    |          |
|   | Versuchen Sie, im WebMenü über Hilfe und die Anleitung auf der Schulhomepage weiter zu kommen. Fragen und                                                                                                    |          |
|   | Anregungen können Sie auch gerne uns unter den bekannten Kontaktdaten zukommen lassen.                                                                                                    |          |
|   |                                                                                                    | 1        |